## **Electronic W-2 & 1095-C Consent Instructions**

1. On your MyBethel Home page, click on the "Employee" tab.

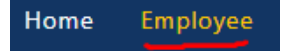

- 2. Click on "Employee Banner Resources" and then locate the Taxes section
- 3. Click on Taxes "^" (up arrow) to expand the Taxes section

| Taxes | ^ |
|-------|---|
|-------|---|

4. Click on "Electronic Regulatory Consent"

| Taxes                            |                                                  | ~                                        |
|----------------------------------|--------------------------------------------------|------------------------------------------|
| Federal Tax                      | W-4 Employee's Withholding Allowance Certificate | W-2 Wage and Tax Statement               |
| Filing Status:<br>Status: Active | Electronic Regulatory Consent                    | W-2c Corrected Wage and Tax<br>Statement |

5. Read the Electronic W-2 and 1095-C Consent Form and check the box at the bottom to receive the electronic W-2 and 1095-C as your only copy.

Selection Criteria

|                                           | My<br>Choice |
|-------------------------------------------|--------------|
| Consent to receive W-2 electronically:    |              |
| Consent to receive 1095-C electronically: |              |

I understand the instructions provided to me for accessing and printing my electronic tax forms.

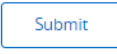

6. Click "Submit".

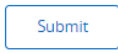

7. Before closing the form, verify that there is a confirmation notification at the top that reads "Electronic Statement consent was submitted successfully."

07/25/2023